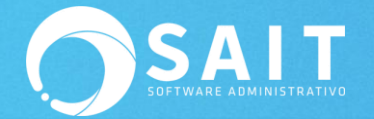

## Actualizar Versión de SAIT

Todos los equipos con el sistema de SAIT que se encuentren conectados por unidades de red, deben de contar con la misma versión de SAIT que se tiene en el servidor para poder ingresar correctamente a la empresa.

Para esto, debe de COPIAR el archivo **sait.exe** del directorio de SAIT dentro del equipo servidor. (Ej. C:\SistemaSait\Sait\sait.exe) y REEMPLAZARLO dentro del directorio de SAIT en la estación de trabajo.

 El archivo sait.exe lo puede colocar dentro del recurso compartido para que todas las estaciones tengan acceso a él, o bien, puede grabarlo en un dispositivo USB para llevarlo a la estación de trabajo.

En cualquier caso, en la estación de trabajo en donde se está realizando el servicio de reinstalación de SAIT, hay que seleccionar el archivo (ya sea dentro del recurso compartido o dentro del dispositivo USB), dar clic derecho y **[Copiar]**, o presionar las teclas CTRL C.

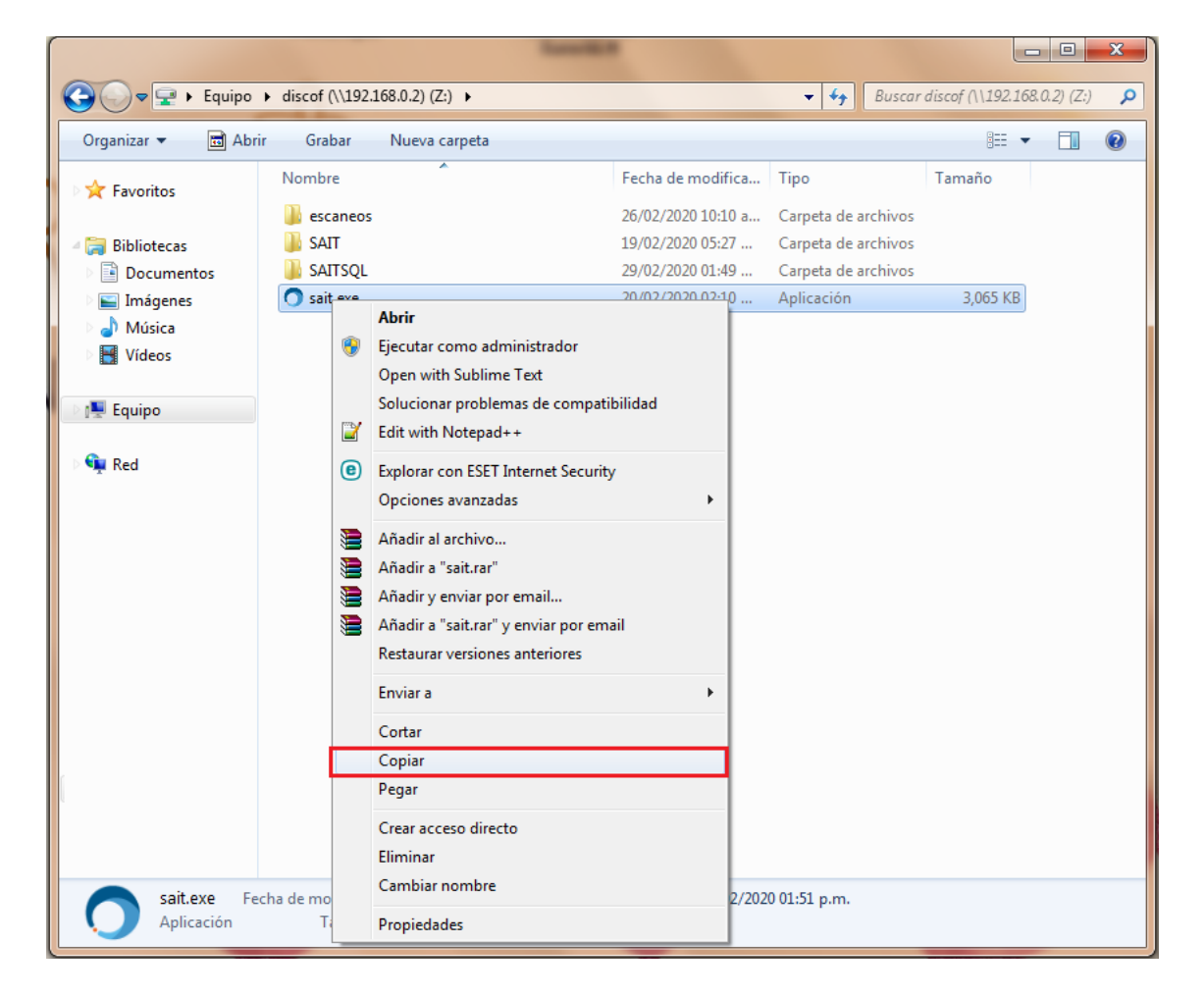

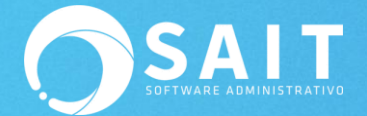

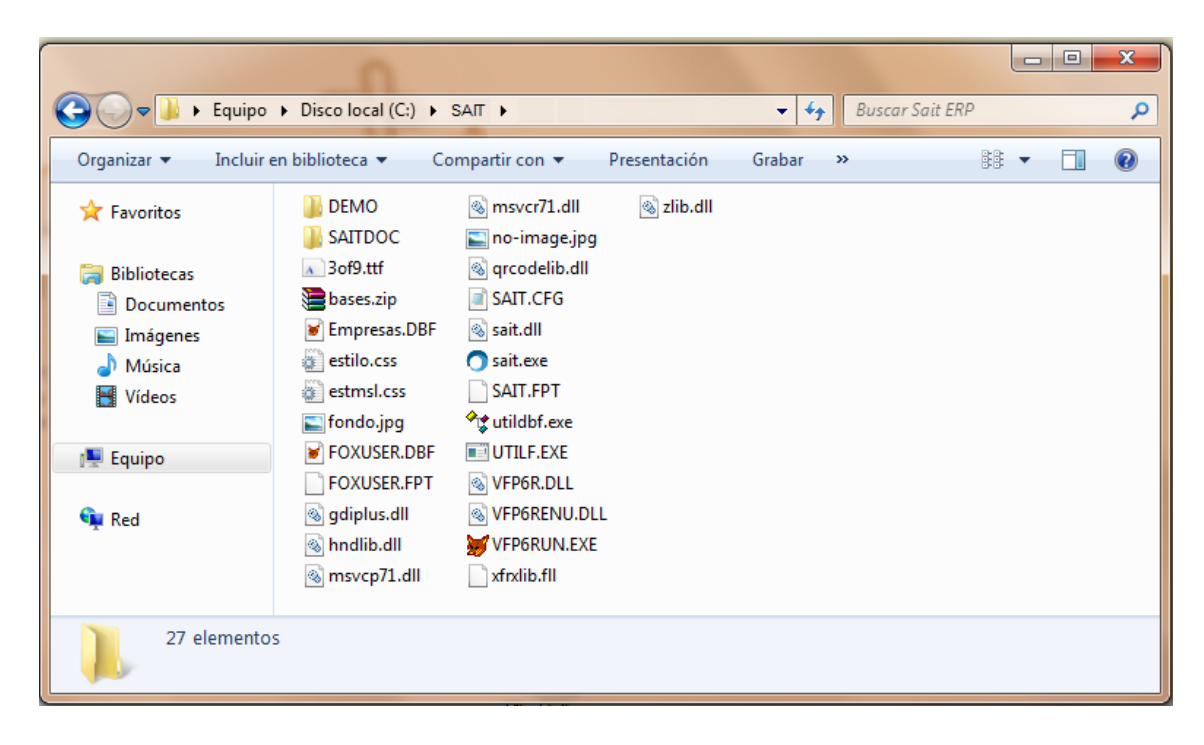

2. Identificar el directorio del sistema y abrir la carpeta (Ej. C:\Sait)

3. Presionar CTRL V [Pegar] o clic derecho dentro de la carpeta y dar clic en [Pegar].

| Co v 🍌 🕨 Equipo                                                                                                    | ► Disco local (C:) ► SAIT | •          |              | ✓ 4 Buscar Sait ERP | <u>×</u> ا |  |
|----------------------------------------------------------------------------------------------------|---------------------------|------------|--------------|---------------------|------------|--|
| Organizar 🔻 Incluir e                                                                                                    | en biblioteca 🔻 🛛 Compar  | rtir con 🔻 | Presentación | Grabar » 👬 🔻        |            |  |
| Image: Second second second |                           |            |              |                     |            |  |
| 27 elemento:                                                                                                    | 5                         |            |              |                     |            |  |

- 4. Como este archivo ya existe, hay que reemplazarlo.
- 5. Dar doble clic en el icono de SAIT para abrir el sistema.

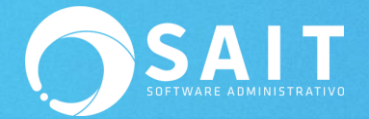

- 6. Se mostrará la siguiente ventana y se deberá inhabilitar la opción de **[Preguntar** siempre antes de abrir este archivo].
- 7. Presionar el botón de [Ejecutar].

## Instalación Manual de librerías

En ciertas versiones el sistema le pedirá descargar nuevas librerías, las cuales deberían de descargarse de manera automática, pero en caso de no ser así y se muestre alguno de los siguientes mensajes deberá seguir las instrucciones que se indicarán a continuación dependiendo el mensaje de error.

## Librerías libxslt

Si se muestra el siguiente mensaje deberá seguir estos pasos:

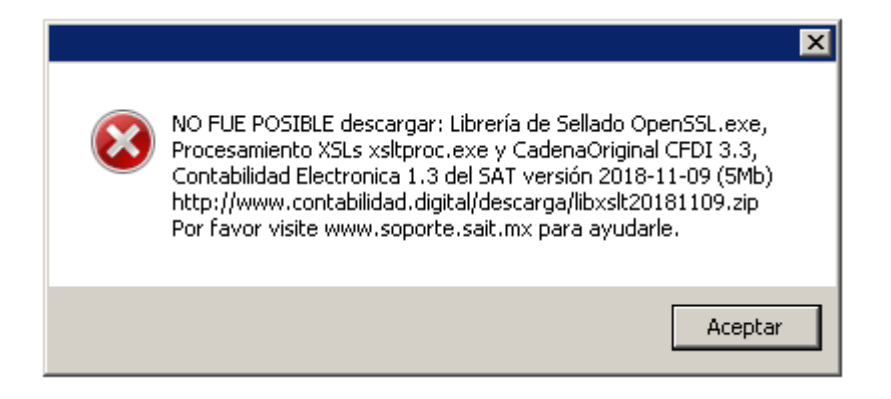

- 1. Descargar el archivo http://contabilidad.digital/descarga/libxslt20181109.zip
- 2. Diríjase a sus descargas y descomprima su contenido en una carpeta llamada 'libxslt'
- 3. Para descomprimir los archivos deberá dar clic derecho sobre el archivo comprimido y seleccionará Extract Files...

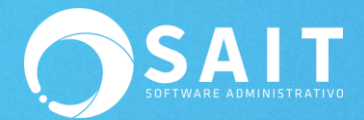

| 😋 🔾 🗕 🚺 🕨 Equipo 🕨 Datos                                                                                                    | (D:) > Descargas >                 |                                                                                                    |                                                                                                    | -                              |                                                                                                    | 4 <del>4</del> | Buscar Des 🔎                                  |
|----------------------------------------------------------------------------------------------------|------------------------------------|----------------------------------------------------------------------------------------------------|----------------------------------------------------------------------------------------------------|--------------------------------|----------------------------------------------------------------------------------------------------|----------------|-----------------------------------------------|
| Organizar 👻 🏧 Abrir 👻                                                                                                    | Nueva carpeta                      |                                                                                                    |                                                                                                    |                                |                                                                                                    |                | - 🗆 🔞                                         |
| <ul> <li>★ Favoritos</li> <li>▶ Descargas</li> <li>■ Escritorio</li> <li>♥ Sitios recientes</li> <li>▲ OneDrive</li> <li>♥ Bibliotecas</li> <li>▶ Documentos</li> <li>■ Imágenes</li> <li>♪ Música</li> <li>♥ Videos</li> <li>♥ Equipo</li> <li>▲ Disco local (Cs)</li> <li>⇔ Datos (D:)</li> <li>&gt; © Documentaciones (G:)</li> <li>♀ unidadS (\\WIN7PC) (Ss)</li> <li>♀ discof (\\192.168.0.2) (Z:)</li> <li>♀ Red</li> </ul> | ibssit                             | libusti20181109:zi<br>p<br>ppp<br>calendar.2019-05<br>-27_2019-06-03.p<br>df<br>cfditrasladosanlu<br>s.ZIP | Abrir         Open with Sublime Text         Open with WinRAR         Extract files         Extract Here         Extract to lisosit20181109\         Efit with Notepad++         Analizar los elementos seleccionados         Abrir con         Restaurar versiones anteriores         Enviar a         Cortar         Copiar         Crear acceso directo         Eliminar         Cambiar nombre         Propiedades | p.bin<br>ni<br>40520<br>TRIC.z | autorun.zip.bin<br>Dim2009.zip<br>Dim2009.zip<br>Cambios<br>Formato Orden<br>de compra<br>SAIT(1).jpeg | E              | No hay ninguna<br>vista previa<br>disponible. |
|                                                                                                    | Cambios<br>Formato<br>Remision     | Cambios<br>Formato Orden<br>de compra                                                                      | PDF<br>calendar_2019-05<br>-13_2019-05-20.p<br>df                                                                                                    |                                |                                                                                                    | -              |                                               |
| libxslt20181109.zip F<br>WinRAR ZIP archive                                                                                                    | echa de modifica 29<br>Tamaño: 5.0 | /05/2019 05:47 p.m.<br>I7 MB                                                                               | Fecha de creación: 29/05/2019 05:47 p.m.                                                                                                    |                                |                                                                                                    |                |                                               |

4. Posteriormente deberá seleccionar la carpeta a la cual nombramos como 'libxslt' y dar clic en **[Aceptar]**.

| Extraction path and options                          |                  | ? <mark>X</mark> |
|------------------------------------------------------|------------------|------------------|
| General Advanced                                     |                  |                  |
| Destination path (will be created if does not exist) |                  | Display          |
| D: \Descargas \ibxslt                                | ▼                | New folder       |
| Update mode                                          | ina Lina         |                  |
| <ul> <li>Extract and replace files</li> </ul>        | .cache           |                  |
| <ul> <li>Extract and update files</li> </ul>         | 🖽 🚺 .swt         |                  |
| Fresh existing files only                            | .VirtualBox      |                  |
|                                                      | 🗄 📗 AppData      |                  |
| Overwrite mode                                       |                  |                  |
| Ask before overwrite                                 | Contactos        | -                |
| Overwrite without prompt                             | Descardas        | -                |
| Skip existing files                                  | Escritorio       |                  |
| Rename automatically                                 | H- Favoritos     |                  |
|                                                      | 🕀 🖟 Google Drive |                  |
| Miscellaneous                                        | Juegos guardados |                  |
| Extract archives to subfolders                       | 🕀 🚽 Mi música    |                  |
| Keep broken files                                    |                  |                  |
| Display files in Explorer                            | Mis imagenes     |                  |
|                                                      |                  |                  |
| Save settings                                        | Vínculos         | -                |
|                                                      |                  |                  |
|                                                      | Aceptar Cancela  | ar Ayuda         |

5. Después deberá colocar dicha carpeta en el directorio de instalación del sistema, ejemplo: C:\SAIT o C:\SaitBasico

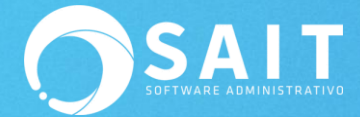

|                        |                                |                       |                     | •      |
|------------------------|--------------------------------|-----------------------|---------------------|--------|
| Organizar  Incluir en  | biblioteca  Compartir con  Nue | va carpeta            | -                   |        |
| ✓ Favoritos            | Nombre                         | Fecha de modificación | Tipo                | Tamaño |
| 📜 Descargas            | 퉬 demo                         | 29/05/2019 11:09 a.m. | Carpeta de archivos |        |
| 📃 Escritorio 🛛 🖟 demo2 |                                | 27/05/2019 08:55 a.m. | Carpeta de archivos |        |
| Sitios recientes       | DESARROLLOS                    | 25/05/2019 11:18 a.m. | Carpeta de archivos |        |
| ConeDrive              | 퉬 libxslt                      | 30/05/2019 05:56 p.m. | Carpeta de archivos |        |
|                        | 🔥 temp                         | 30/05/2019 05:57 p.m. | Carpeta de archivos |        |

De tal forma que quede así: C:\SAIT\libxslt

Si el sistema le indica que ya hay una carpeta con dicho nombre, como en la siguiente imagen deberá borrar la carpeta anterior y posteriormente pasar de nuevo la carpeta libxslt al directorio C:\SAIT

|           | ZU/VU/ZUIU VUITE PITTI                                                                                                    | carpeta ac arenvos |  |  |  |
|-----------|----------------------------------------------------------------------------------------------------|--------------------|--|--|--|
| Confirmar | el reemplazo de carpetas                                                                                                    | 23                 |  |  |  |
|           | El destino ya contiene una carpeta llamada "libxslt".<br>Si algunos archivos tienen el mismo nombre, se le preguntará si desea<br>reemplazar dichos archivos. |                    |  |  |  |
|           |                                                                                                    |                    |  |  |  |
|           | ¿Desea combinar esta carpeta                                                                                                    |                    |  |  |  |
|           | libxslt<br>Fecha de creación: 30/05/201                                                                                                    | 9 01:54 p.m.       |  |  |  |
|           | con esta otra?                                                                                                    |                    |  |  |  |
|           | libxslt<br>Fecha de creación: 30/05/2019 01:                                                                                                    | :54 p.m.           |  |  |  |
|           | Sí                                                                                                    | No                 |  |  |  |